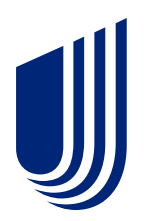

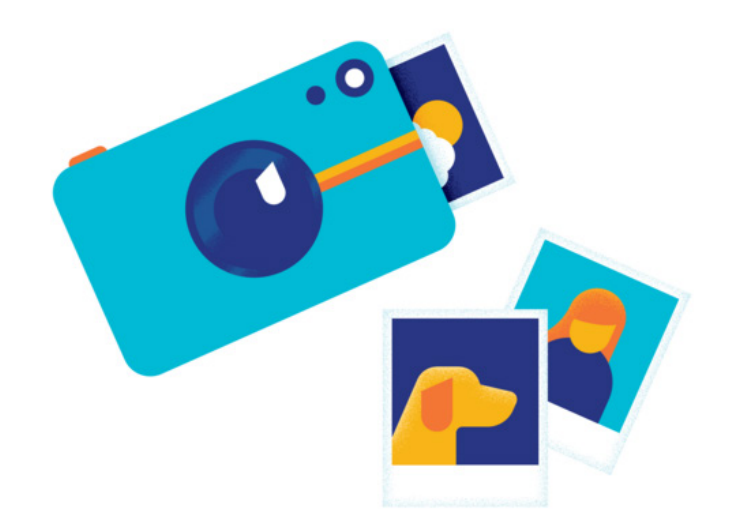

# Snapshot of your My Account

#### Manage your health coverage securely and conveniently.

Experience the convenience of My Account with 24/7 secure access to your health insurance information online or through our mobile app. Visit **uhcsr.com/myaccount** to register your My Account and sign in using your HealthSafe ID to access your information anytime.

#### With My Account, you can:

- · View your benefits and coverage details
- View, download or print your ID card
- Review Action Center alerts and messages
- Submit claims, check claim status and explanation of benefits (EOB) and review and respond to claim letters
- Update personal information
- Search for a preferred provider
- Provide other insurance information, accident details
- · Appoint a personal representative
- Provide tax information for IRS form 1095-B (not applicable to international students)

#### Sign in or register your My Account

- 1 Visit uhcsr.com/myaccount.
- If you have an existing HealthSafe ID, click Sign In. If not, click Register Now.
- Follow the on-screen prompts to register. You will need your 7-digit SR ID or Student ID/ Civil ID/National ID (SACM).
- Enter the username and password of your choice.
- 6 Choose a confirmation method. After signing in, please confirm your email address.

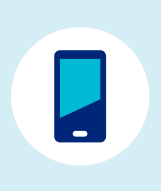

### Download the mobile app

Scan the QR code with your smartphone to download the UHCSR mobile app. Available on Google Play and the Apple App Store.

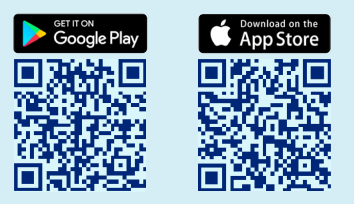

UnitedHealthcare Student Resources does not discriminate on the basis of race, color, national origin, sex, age or disability in health programs and activities.

ATTENTION: Language assistance services, free of charge, are available to you. Please call 1-866-260-2723. ATENCIÓN: Usted tiene a su disposición servicios de asistencia en otros idiomas, sin cargo. Llame al 1-866-260-2723. 注意:免费提供语言协助服务。請致電 1-866-260-2723。

## United Healthcare

25COL5145